# Fehlerbehebung: Fehler "E-Mail wurde bereits empfangen" in AMP für Endgeräte

## Inhalt

Einleitung Voraussetzungen Anforderungen Verwendete Komponenten Hintergrundinformationen Fehlerbehebung Das Benutzerkonto erscheint auf der Schlosswebsite mit dem Papierkorbsymbol Das Benutzerkonto erscheint auf der Schlosswebsite ohne das Abfalleimer-Symbol Das Benutzerkonto wird nicht auf der Castle-Website angezeigt. Überprüfung

## Einleitung

In diesem Dokument werden die Schritte zur Fehlerbehebung und Behebung des Problems im Zusammenhang mit dem Hinzufügen eines Benutzers zur Konsole "Advanced Malware Protection (AMP) for Endpoint" beschrieben.

## Voraussetzungen

### Anforderungen

Cisco empfiehlt, dass Sie über Kenntnisse in folgenden Bereichen verfügen:

- AMP für Endgeräte-Konsole
- Cisco Security Console (Castle Console)

#### Verwendete Komponenten

Dieses Dokument ist nicht auf bestimmte Software- und Hardware-Versionen beschränkt.

Die Informationen in diesem Dokument beziehen sich auf Geräte in einer speziell eingerichteten Testumgebung. Alle Geräte, die in diesem Dokument benutzt wurden, begannen mit einer gelöschten (Nichterfüllungs) Konfiguration. Wenn Ihr Netz Live ist, überprüfen Sie, ob Sie die mögliche Auswirkung jedes möglichen Befehls verstehen.

## Hintergrundinformationen

Dieses Dokument basiert auf der Konsole von Cisco AMP für Endgeräte. Sie benötigen diese Konten, um die Fehlerbehebung zu starten:

- E-Mail-Konto (bereitgestellt von Ihrem E-Mail-Kontoanbieter)
- AMP für Endgeräte-Konto mit Administratorberechtigungen

Sie können ein Benutzerkonto in der AMP-Konsole erstellen, und Sie müssen ein eindeutiges E-Mail-Konto verwenden. Wenn Sie das Benutzerkonto zuvor erstellt haben, haben Sie es gelöscht und versuchen, das Benutzerkonto erneut zu erstellen, löst die AMP-Konsole den Fehler "E-Mail wurde bereits angenommen" aus, wie im Bild gezeigt.

| Create User        | >                      |
|--------------------|------------------------|
| First Name         | Carlos                 |
| Last Name          | Islas                  |
| Login Email        | xxx@yyy.com            |
|                    | has already been taken |
| Notification Email | xxx@yyy.com            |
|                    | Administrator          |
|                    | Cancel                 |

## Fehlerbehebung

Schritt 1: Vergewissern Sie sich, dass das Benutzerkonto nicht auf der AMP-Konsole https://console.amp.cisco.com/. Navigieren Sie zu **AMP-Konsole > Konten > Benutzer**, wie im Bild dargestellt.

Schritt 2: Navigieren Sie basierend auf Ihrer AMP-Geschäftsregion zur Castle-Website, wie im Bild gezeigt.

Americas Cloud - https://castle.amp.cisco.com

Europe Cloud - https://castle.eu.amp.cisco.com

Asia Pacific Cloud - https://castle.apjc.amp.cisco.com

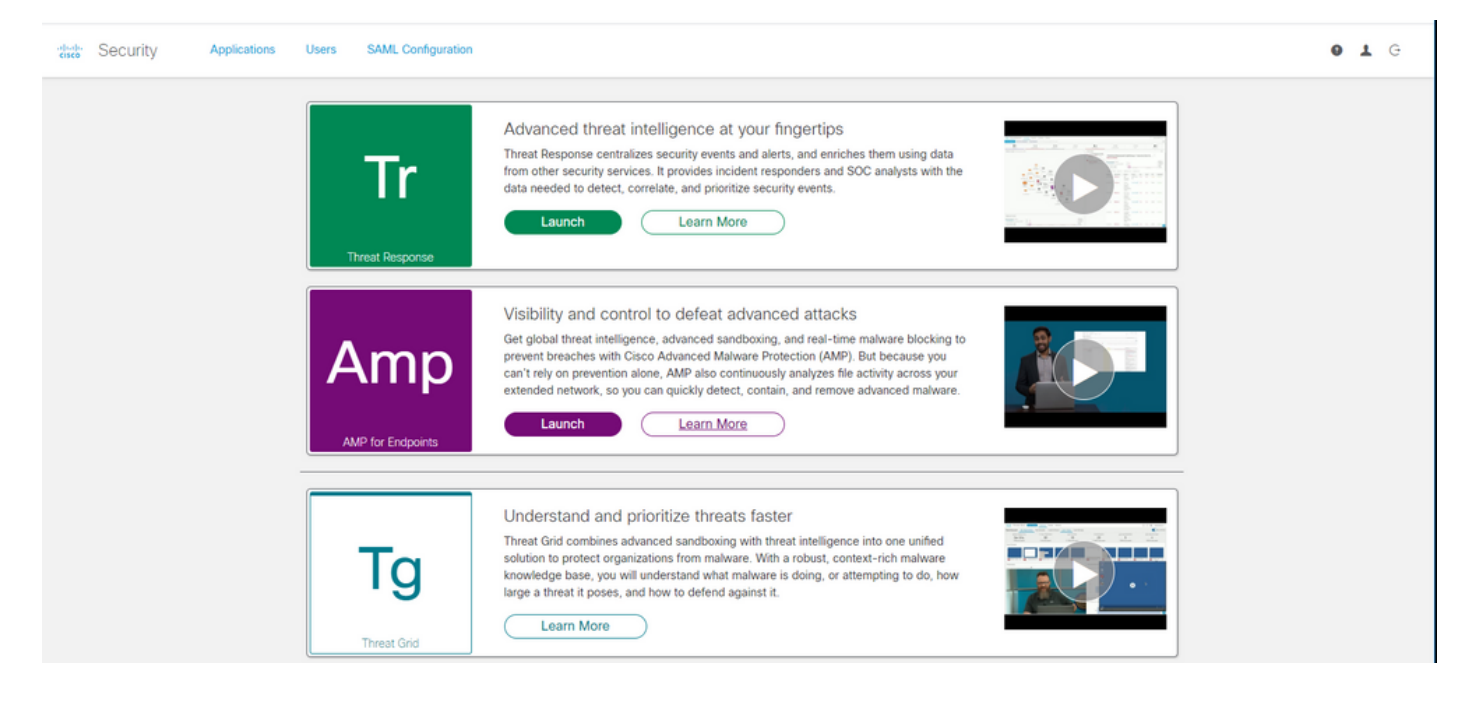

Schritt 3: Wenn Sie sich mit Ihren Anmeldeinformationen für AMP für Endgeräte angemeldet haben, wählen Sie die Option **Benutzer** aus, wie im Bild gezeigt.

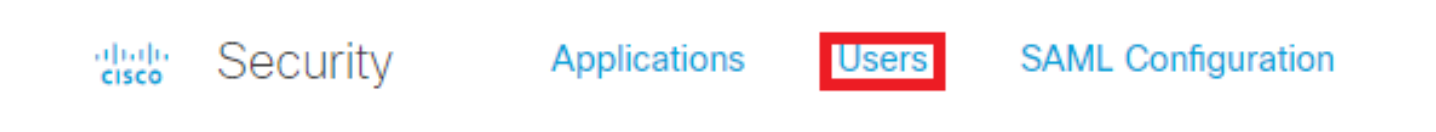

Schritt 4. **Meine Benutzer** Option zeigt die Liste der Benutzerkonten in der AMP Cloud für Ihr Unternehmen registriert. Sie können alle Benutzerdetails sehen: Benutzername, E-Mail und Berechtigungen.

| My Users       |              |                       | New User |
|----------------|--------------|-----------------------|----------|
| Name           | Email        | Roles                 | Actions  |
| Carlos Islas   | xxxx@yyy.com | Account Administrator | View     |
| Jesus Martinez | zzzz@yyy.com | Account Administrator | View     |

**Anmerkung:** Am Ende der Zeile sehen Sie den Kontostatus in der Option **Aktionen**, wenn der Benutzer das Abfalleimer-Symbol hat, bedeutet dies, dass das Konto erfolgreich authentifiziert wurde, andernfalls wird dieses Symbol nicht angezeigt, wie im Bild gezeigt.

| Account Administrator | View 🗑 |
|-----------------------|--------|
| Account Administrator | View 👕 |
| Account Administrator | View   |

Schritt 5. Sie können sich drei verschiedenen Szenarien, die Ihr Szenario überprüfen können.

- 1. Das Benutzerkonto erscheint auf der Castle-Website mit dem Symbol Mülleimer.
- 2. Das Benutzerkonto erscheint auf der Castle-Website ohne das Abfalleimer-Symbol.
- 3. Das Benutzerkonto erscheint nicht auf der **Castle-**Website.

Schritt 6: Nachdem Sie das Szenario identifiziert haben, haben Sie für jede Option einen Workaround.

#### Das Benutzerkonto erscheint auf der Schlosswebsite mit dem Papierkorbsymbol

1. Klicken Sie auf das **Papierkorb-**Symbol, um den Benutzer wie im Bild dargestellt zu entfernen.

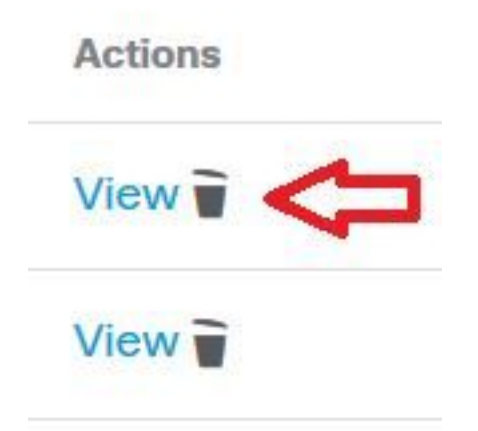

2. Erstellen Sie das Benutzerkonto auf der AMP-Konsole <u>https://console.amp.cisco.com/</u>. Navigieren Sie zu **Konten > Benutzer > Neuer Benutzer**, wie im Bild dargestellt.

| Create User        |                                    | X      |
|--------------------|------------------------------------|--------|
| First Name         | Carlos                             |        |
| Last Name          | Islas                              |        |
| Login Email        | xxxx@yyy.com                       |        |
| Notification Email | Leave blank if same as Login Email |        |
|                    | Administrator                      |        |
|                    | Cancel                             | Create |

3. Wenn das Benutzerkonto erfolgreich erstellt wurde, können Sie diese Meldung wie im Bild dargestellt sehen.

#### Das Benutzerkonto erscheint auf der Schlosswebsite ohne das Abfalleimer-Symbol

1. Wenden Sie sich an den betroffenen Benutzer.

2. Als das Benutzerkonto zum ersten Mal erstellt wurde, erhielt der betroffene Benutzer das E-Mail-Konto **Aktivieren** von no-reply.amp.cisco.com, um sein E-Mail-Konto zu authentifizieren.

3. Suchen Sie das E-Mail-Konto **aktivieren** in allen **E-Mail-**Ordnern und **aktivieren Sie** das Benutzerkonto, um die Registrierung abzuschließen, wie im Bild gezeigt.

**Anmerkung:** Falls das Konto "**E-**Mail **aktivieren**" im Hauptordner nicht angezeigt wird, überprüfen Sie dies im Spam-Ordner.

| C                         | Cisco <no-reply@amp.cisco.com></no-reply@amp.cisco.com>                                                                                                    |
|---------------------------|----------------------------------------------------------------------------------------------------|
| To                        | [ACTION REQUIRED] Activate your Cisco Security account                                                                                                    |
| Welcome                   | to Cisco Security.                                                                                                    |
| Your Cisco<br>single sign | Security account is used to connect multiple Cisco Security services including Threat Response, AMP for Endpoints, and Threat Grid under a -on. Additional services will be added over time. |
| Click <u>here</u>         | to activate your account.                                                                                                    |
| Thank you                 |                                                                                                    |
| Cisco Secu                | rity                                                                                                    |
| If you feel               | you have received this email in error or need assistance go here to open a support case.                                                                                                    |

4. Nachdem Sie das Benutzerkonto aktiviert haben, können Sie sehen, dass der Benutzer auf der AMP-Konsole registriert ist, wie im Bild gezeigt.

| Use | ers                   |               | <b>(</b> View All Changes | + New User |
|-----|-----------------------|---------------|---------------------------|------------|
|     | Filters name or email |               |                           |            |
|     | Name ^                | Email Address | Last Login                |            |
| Q.  | Carlos Islas          | xxxx@yyy.com  | 2020-04-22 03:10:39 CDT   | 0~)        |

#### Das Benutzerkonto wird nicht auf der Castle-Website angezeigt.

1. Das Benutzerkonto muss aus dem Backend gelöscht werden.

2. Wenden Sie sich an den Cisco Support: Besuchen Sie das Online-Portal unter <u>http://cisco.com/tac/caseopen</u> oder Telefon: Kostenlose Telefonnummern nach Region: <u>http://www.cisco.com/en/US/support/tsdciscoworldwidecontacts.html</u>

- 3. Falls Sie bereits mit dem Cisco Support arbeiten, geben Sie bitte folgende Informationen weiter:
  - Fehlererfassung "E-Mail ist bereits eingegangen".
  - Berechtigung zum Löschen des Benutzers (Ja/Nein).

# Überprüfung

Verwenden Sie diesen Abschnitt, um zu überprüfen, ob Ihre Konfiguration ordnungsgemäß funktioniert.

1. Nachdem Sie die Fehlerbehebung durchgeführt haben, erstellen Sie das Benutzerkonto auf der AMP-Konsole <u>https://console.amp.cisco.com/</u>. Navigieren Sie zu **Konten > Benutzer > Neuer Benutzer**, wie im Bild dargestellt.

| First Name         | Carlos                             |        |
|--------------------|------------------------------------|--------|
| Last Name          | Islas                              |        |
| Login Email        | xxxx@yyy.com                       |        |
| Notification Email | Leave blank if same as Login Email |        |
|                    | Administrator                      |        |
|                    | Cancel                             | Create |

2. Wenn das Benutzerkonto erfolgreich erstellt wurde, können Sie diese Meldung wie im Bild dargestellt sehen.

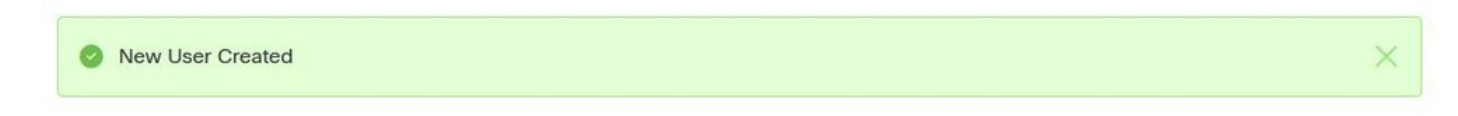

#### Informationen zu dieser Übersetzung

Cisco hat dieses Dokument maschinell übersetzen und von einem menschlichen Übersetzer editieren und korrigieren lassen, um unseren Benutzern auf der ganzen Welt Support-Inhalte in ihrer eigenen Sprache zu bieten. Bitte beachten Sie, dass selbst die beste maschinelle Übersetzung nicht so genau ist wie eine von einem professionellen Übersetzer angefertigte. Cisco Systems, Inc. übernimmt keine Haftung für die Richtigkeit dieser Übersetzungen und empfiehlt, immer das englische Originaldokument (siehe bereitgestellter Link) heranzuziehen.